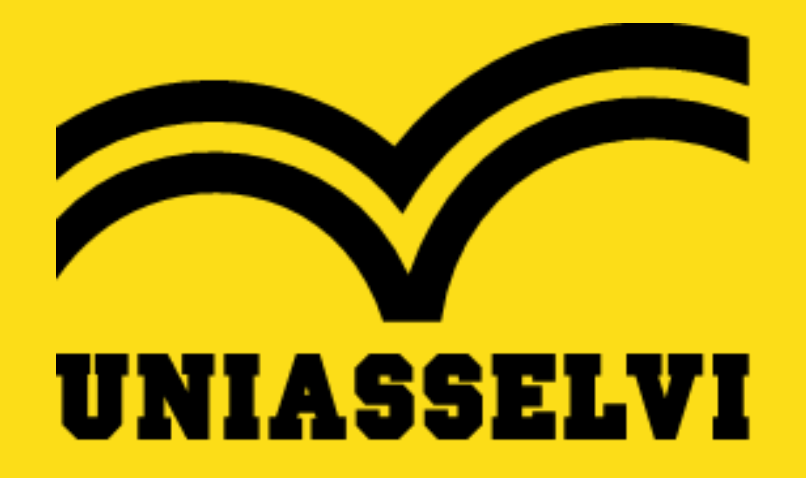

É um prazer ter você conosco e poder fazer parte de sua história!

Pensando em melhoria a longo prazo, nós unificamos a maneira de acessar seu AVA - Ambiente Virtual de Aprendizagem e a Sala Virtual.

## • 1. Para saber como entrar em sua conta , <u>clique aqu</u>i e siga as orientações abaixo:

**LOGIN**: O seu e-mail institucional é a sua chave de acesso à conta. O seu e-mail é composto pelo seu número de matrícula + @aluno.uniasselvi.com.br.

**SENHA**: A senha para o seu primeiro acesso é a letra do seu primeiro nome (Maiúsculo e sem Acento) + @ + CPF (11 números sem ponto)

Caso não saiba a sua matrícula, clique aqui!

VAMOS A UM EXEMPLO:

NÚMERO DE MATRÍCULA: 300317 ALUNO: Érica Pereira da Silva CPF: 087.789.955-00

LOGIN 300317@aluno.uniasselvi.com.br

SENHA 1º ACESSO E@08778995500

• Após entrar em sua conta, em um único lugar você consegue: acessar seu AVA ou a Sala Virtual para aulas online:

## Ambiente Virtual de Aprendizagem (AVA)

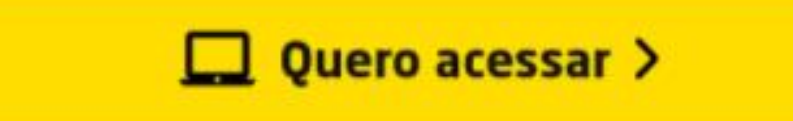

## Sala de Aula Virtual

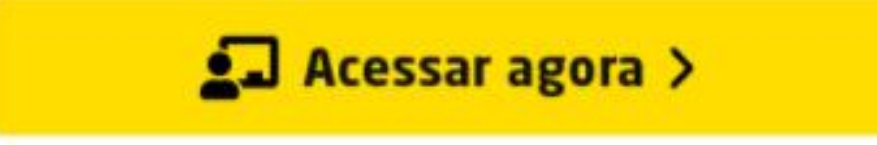

Para visualizar seu cronograma e saber o dia exato do retorno de suas aulas clique em:
AVA > Acadêmico > Minhas disciplinas > Cronograma de disciplinas

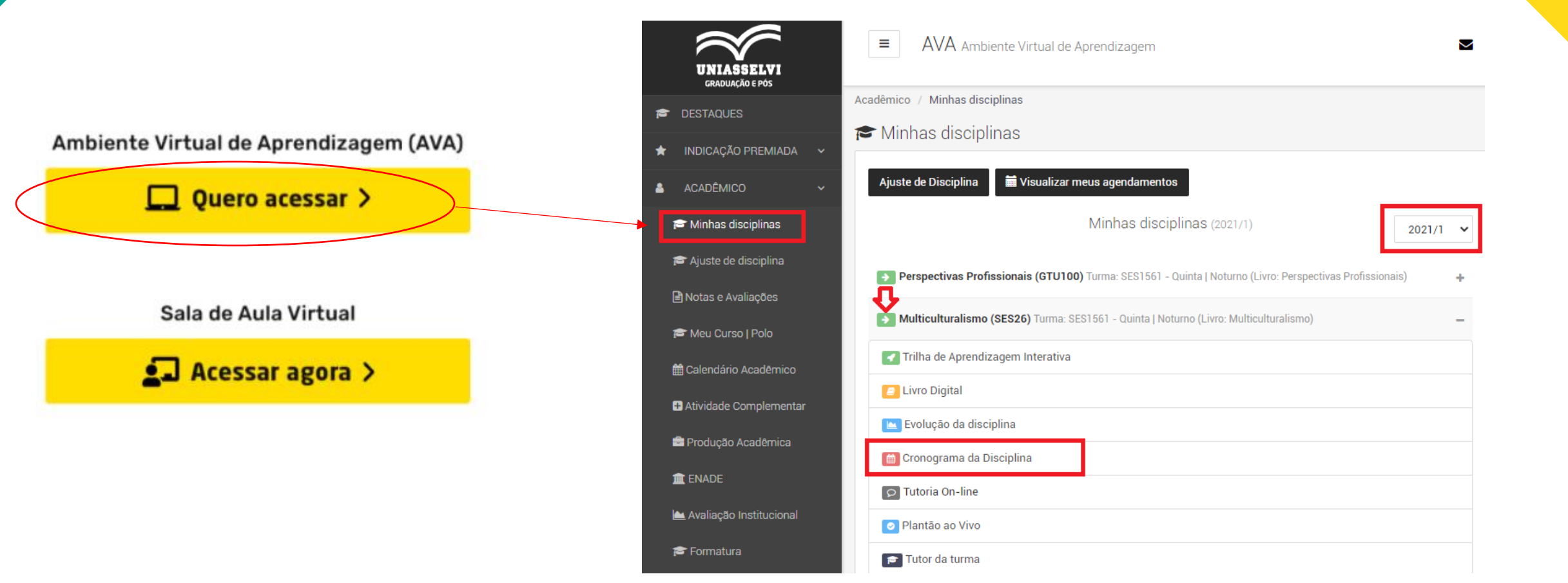

Após clicar em "cronograma da disciplina" irá aparecer a data dos encontros:
AVA > Acadêmico > Minhas disciplinas > Cronograma de disciplinas

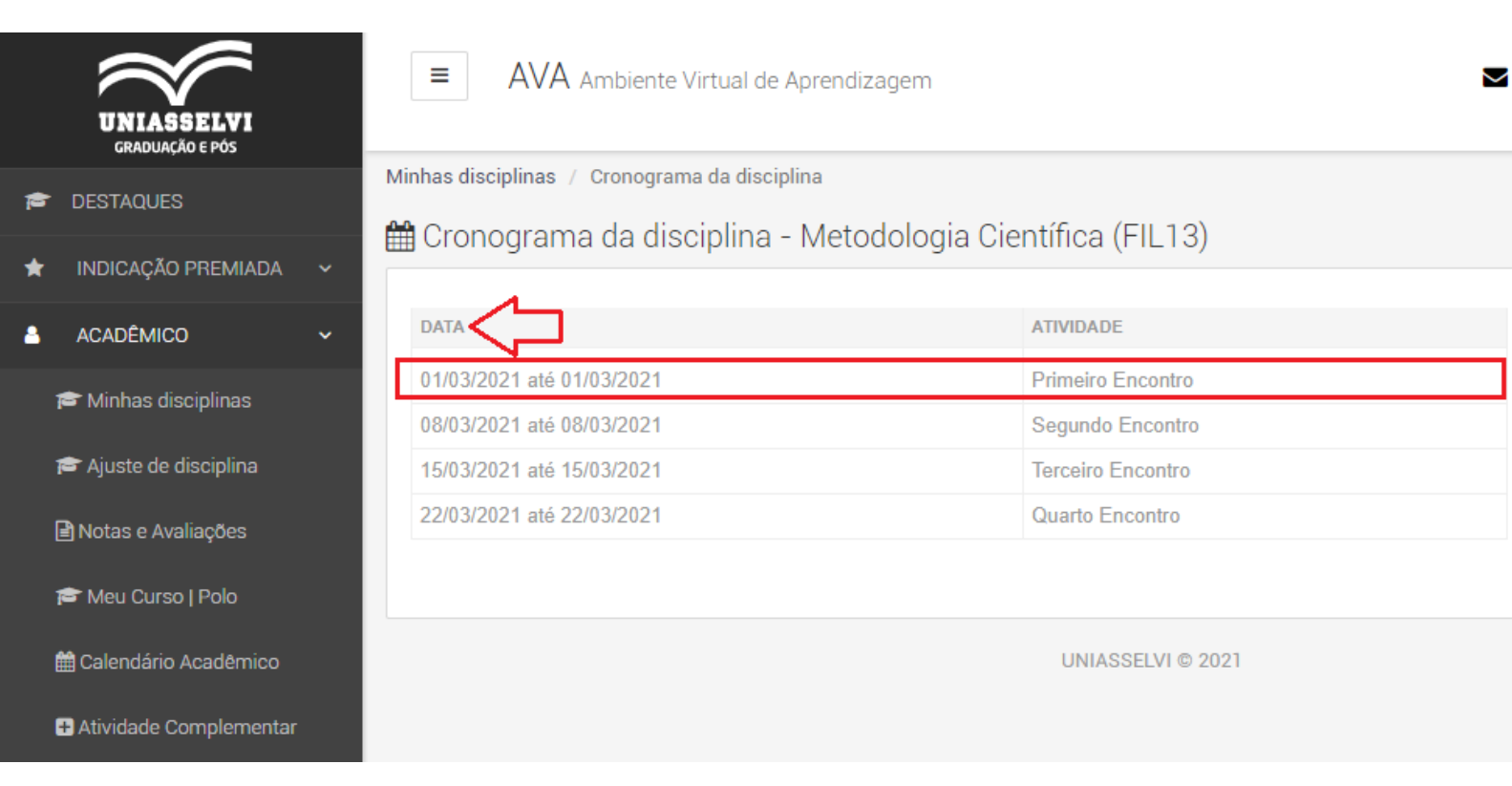

Você também consegue visualizar os dias de seus encontros por meio do calendário em "Sala de Aula Virtual"

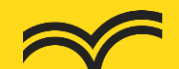

Para participar dos encontros, basta clicar em "Sala Virtual". Selecionar o mês e dia que você deseja visualizar **Calendário > Mês > Dia** 

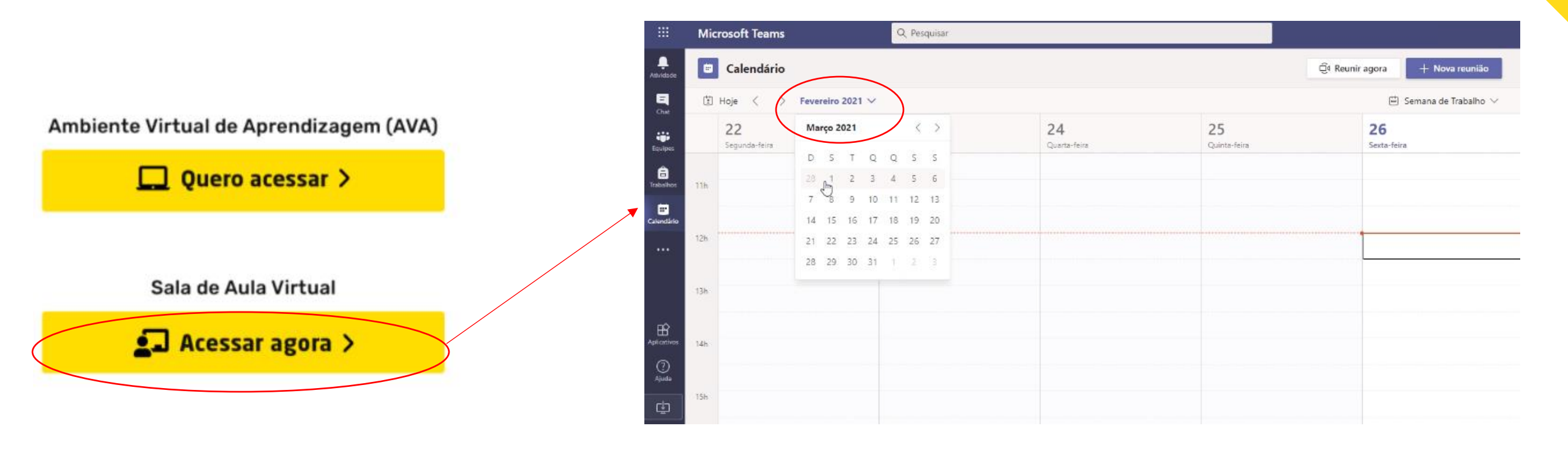

Pronto! Você já consegue visualizar o mês e dia selecionado.
Agora o próximo passo é entrar em sua aula online.

Clique em cima do compromisso agendado, e depois em "Ingressar"

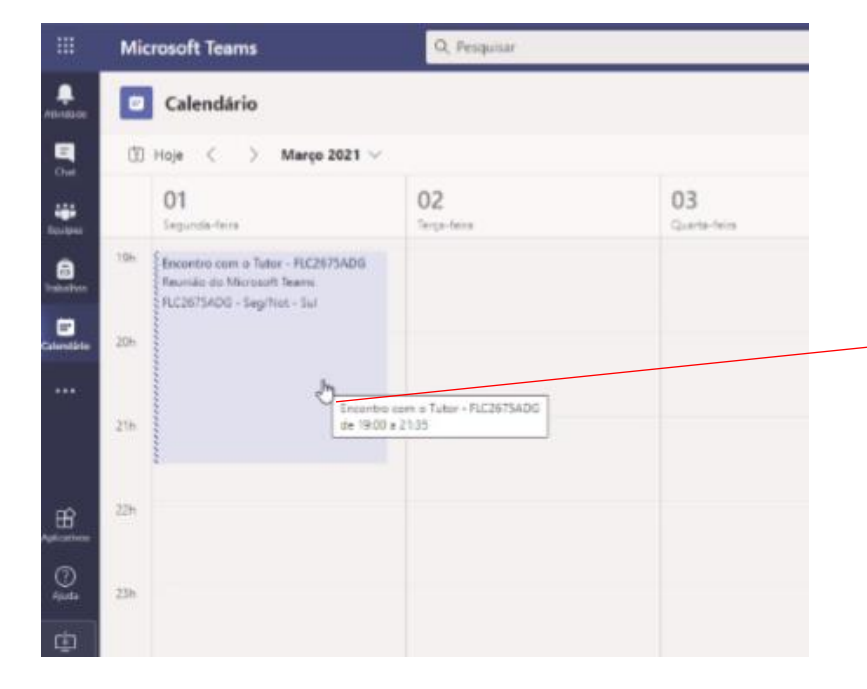

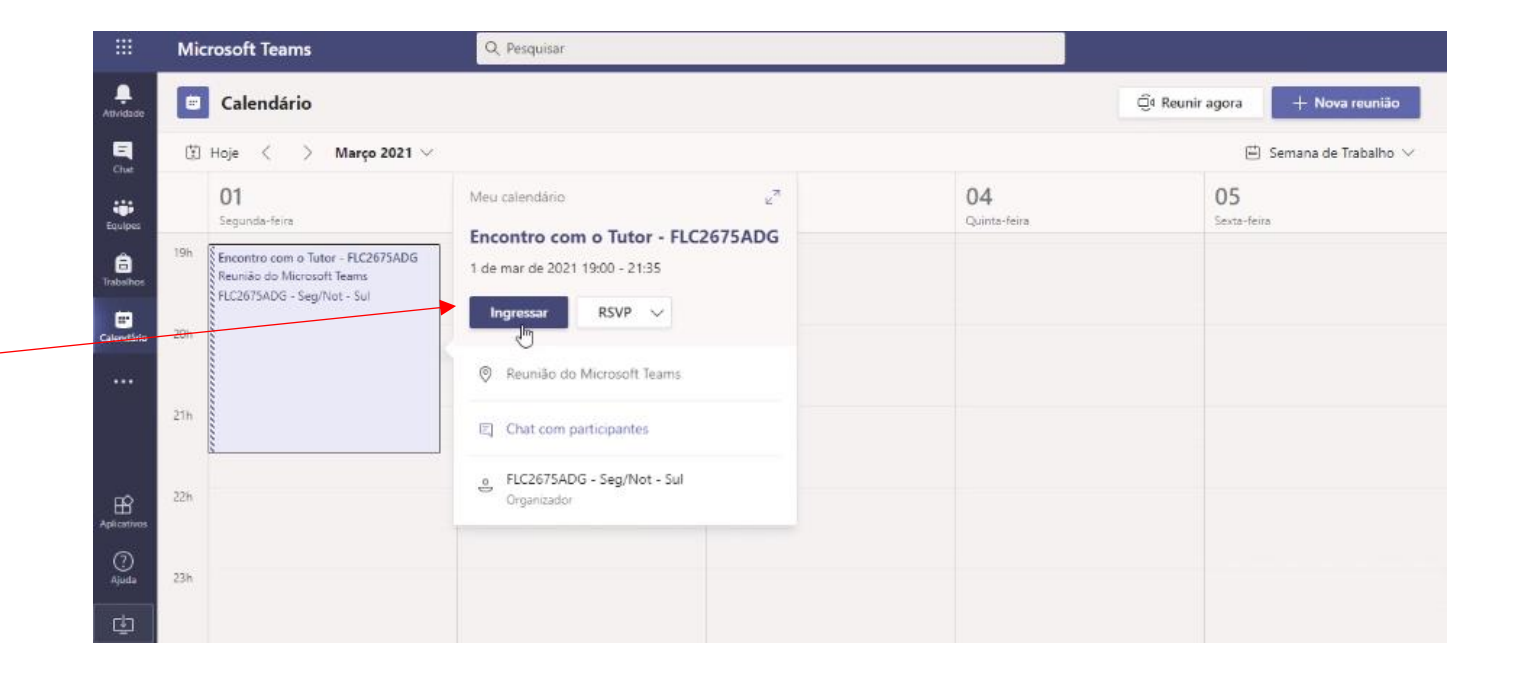

• Para participar dos encontros, basta clicar em "Sala Virtual". Além de visualizar as datas dos seus encontros, você consegue

Ambiente Virtual de Aprendizagem (AVA)

Quero acessar >

Sala de Aula Virtual

Acessar agora >

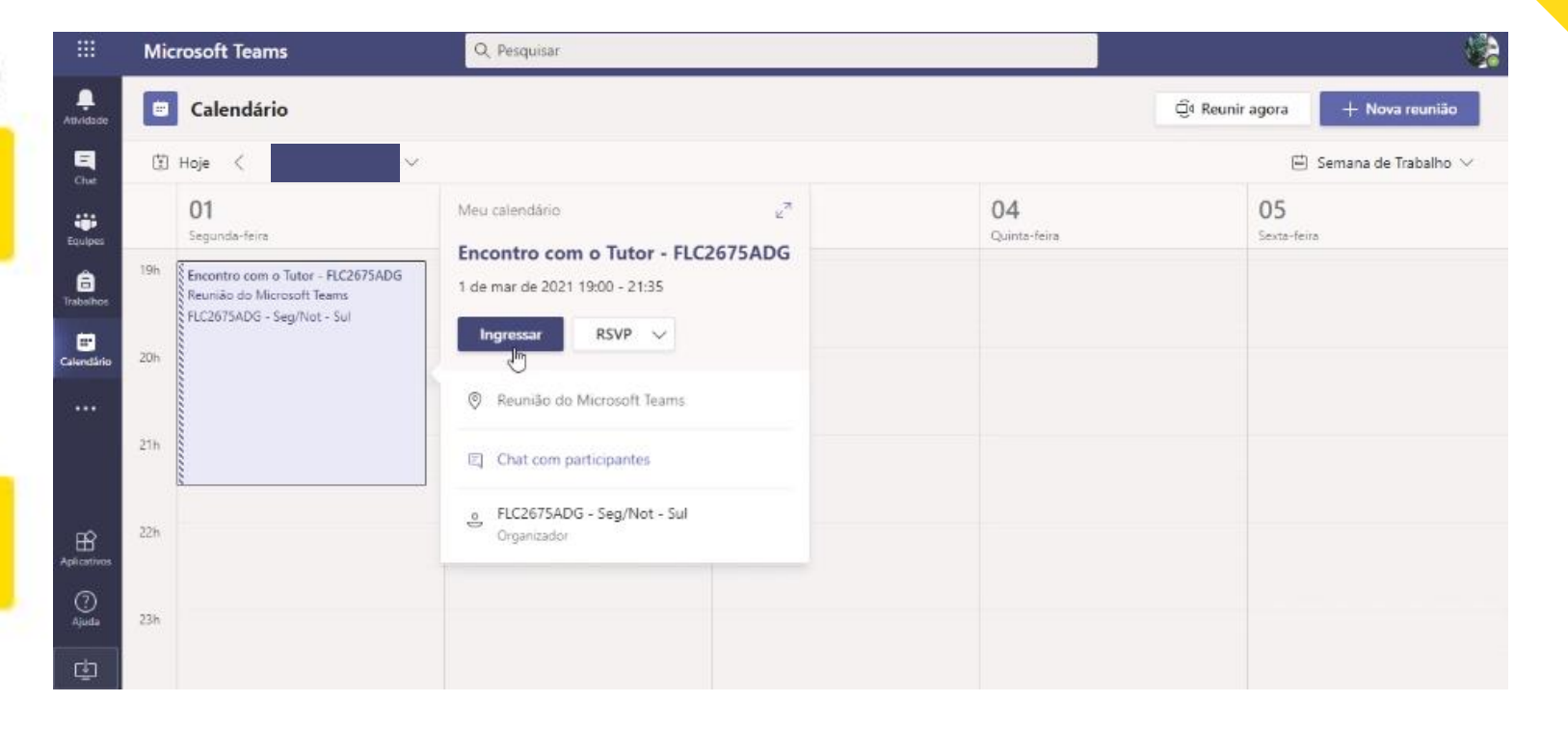

## • Clique em "Permitir" e depois em "Ingressar agora"

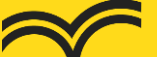

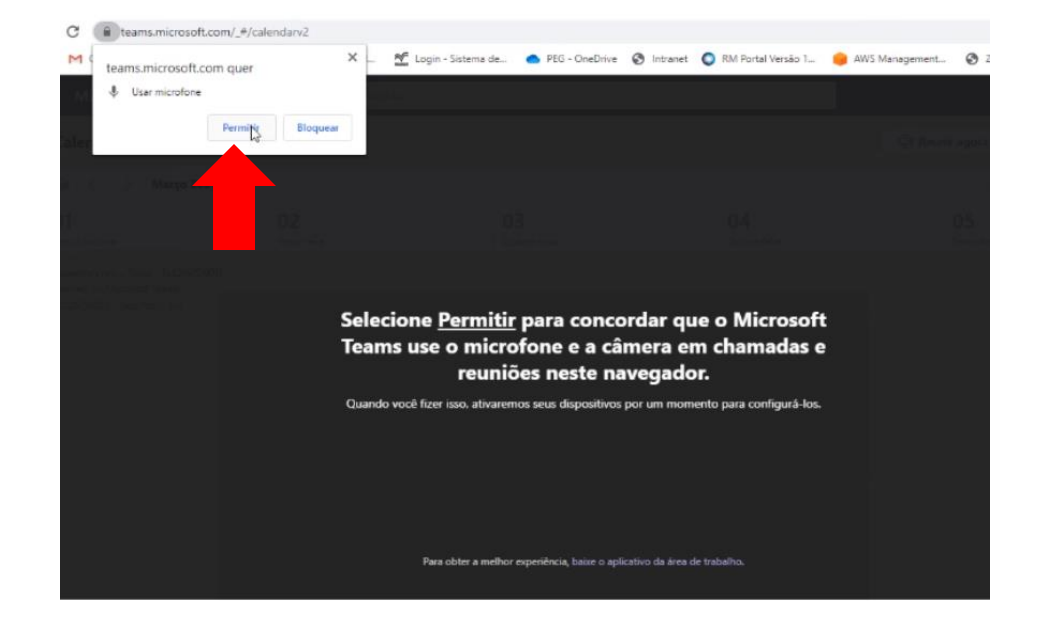

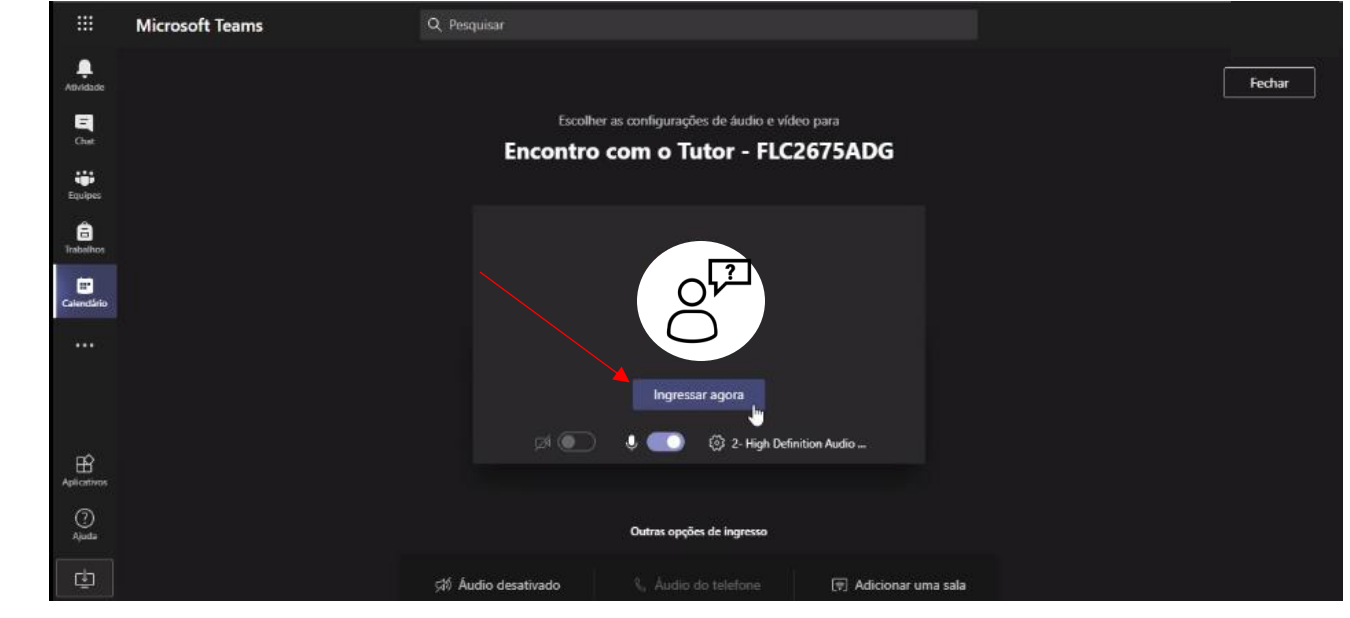

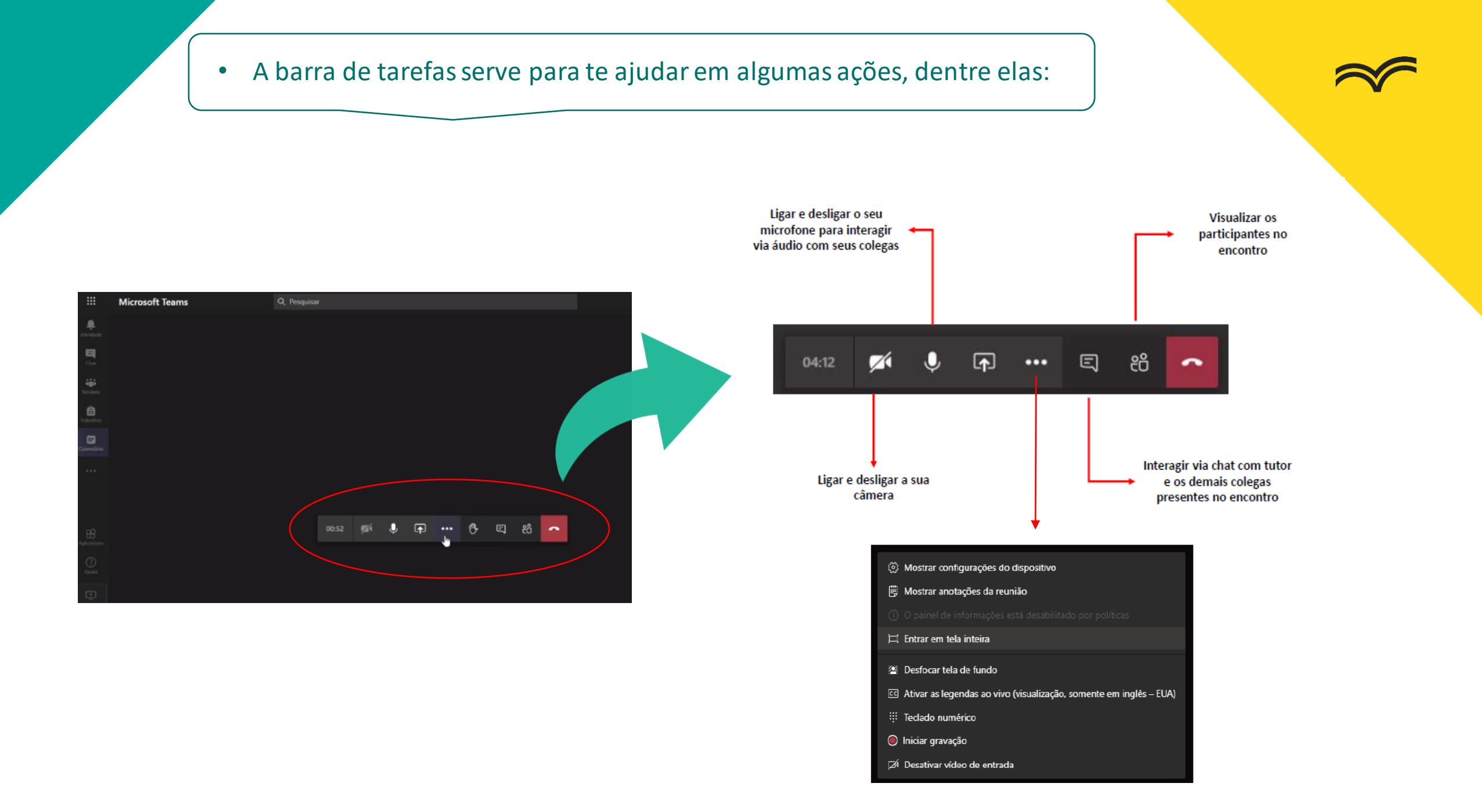

• Se você tiver dúvidas sobre o tema da aula, basta clicar no ícone da caixa de conversa para interagir com seu tutor e turma

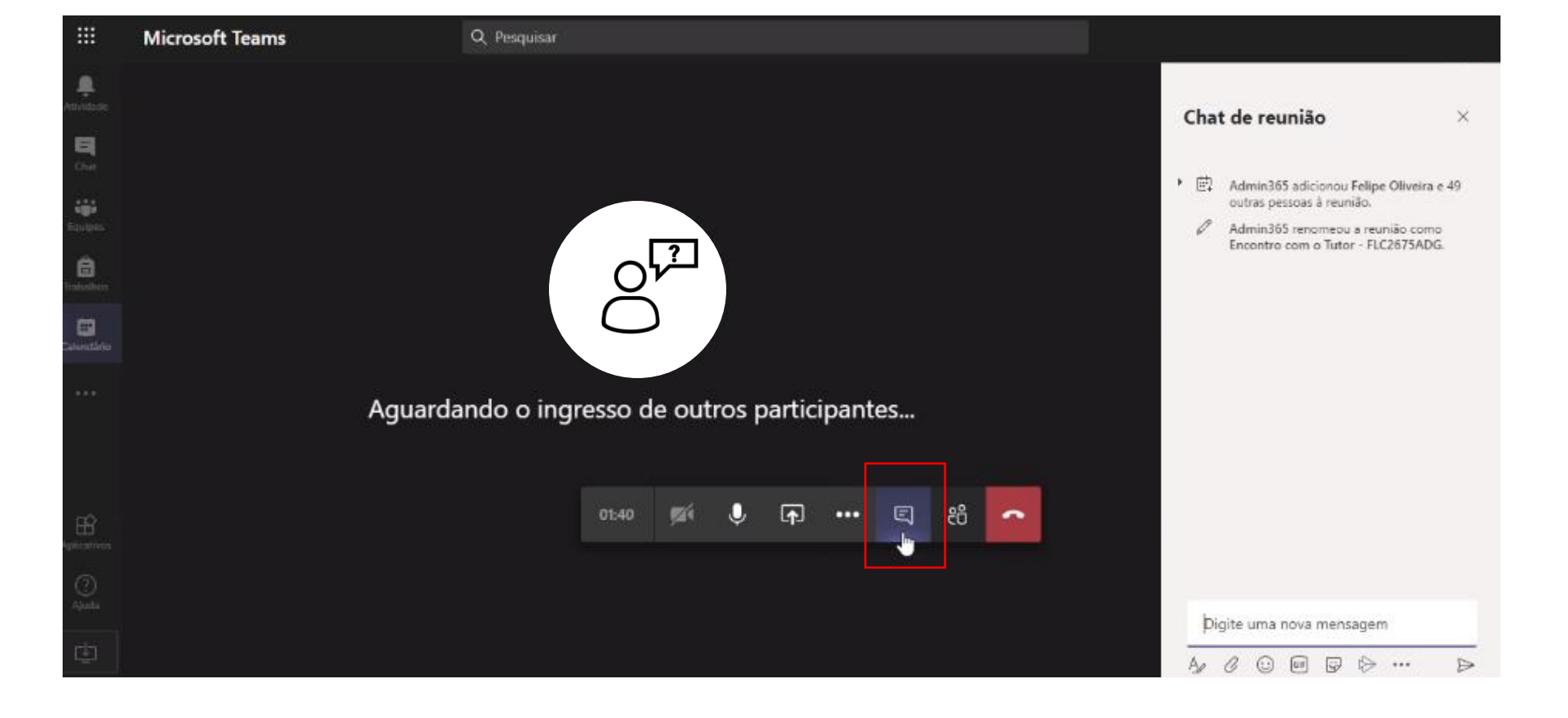

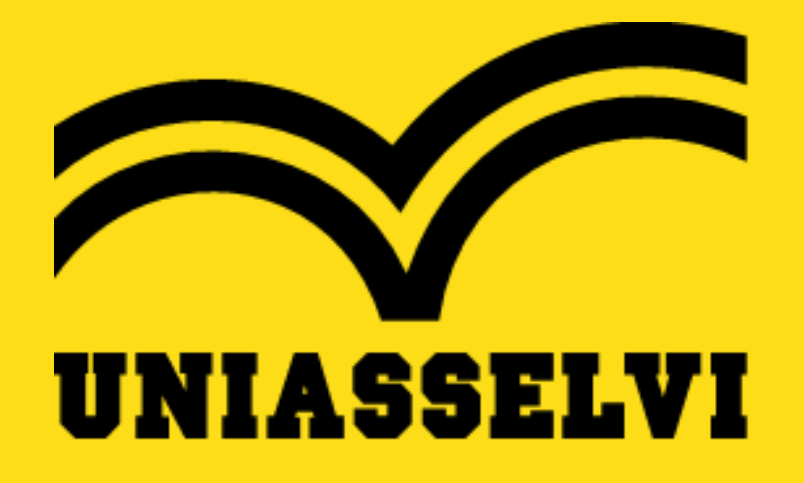

Desejamos as boas vindas e aproveite sua jornada!